## Automated Telephone Service Quick Reference Guide

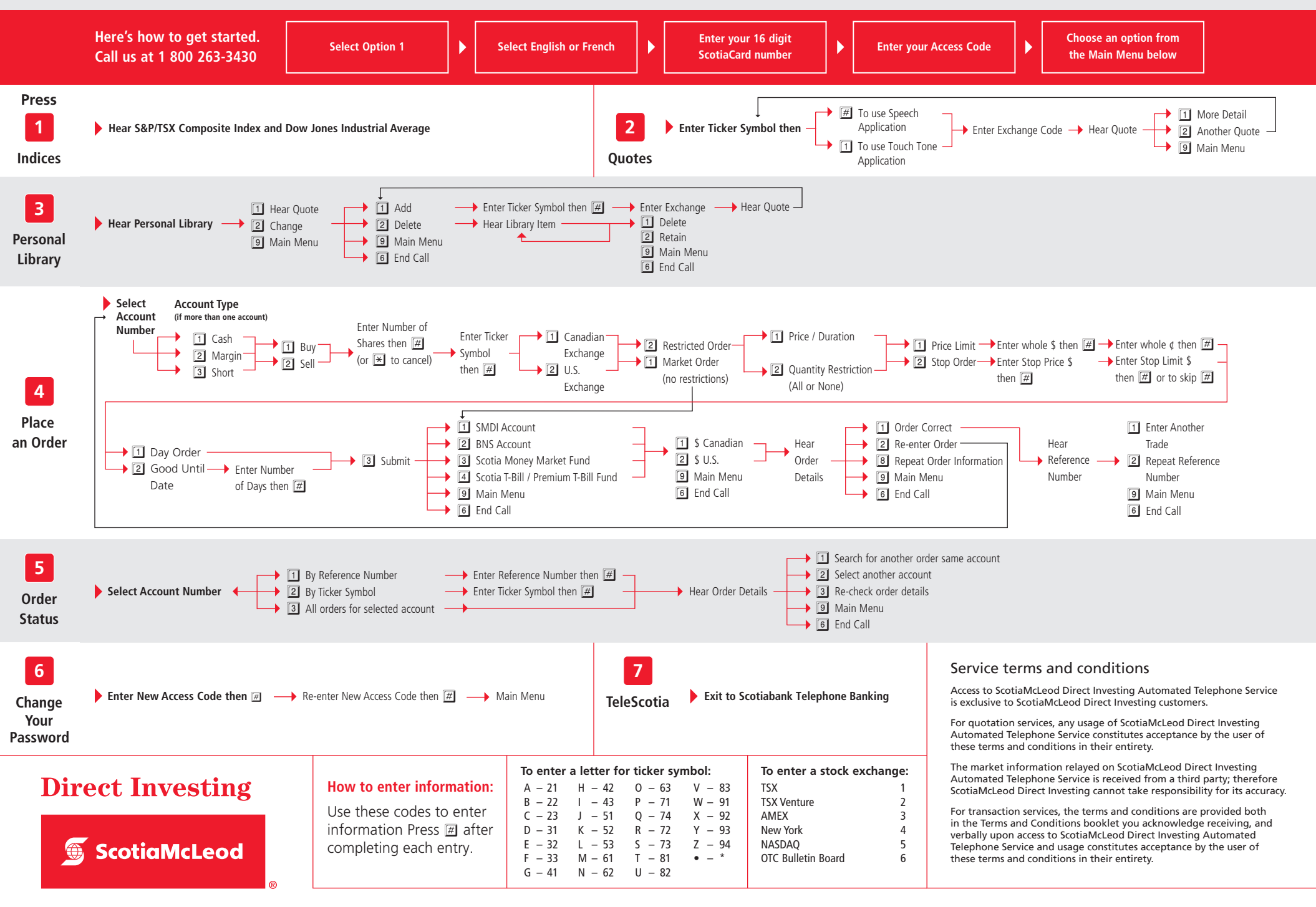

® Registered trademark of The Bank of Nova Scotia. Used under license by ScotiaMcLeod Direct Investing; a division of Scotia Capital Inc., Member of the Canadian Investor Protection Fund and the Investment Industry Regulatory Organization of Canada. ScotiaMcLeod Direct Investing does not provide investment advice or recommendations and investors are responsible for their own investment decisions.